## How to Log In to goSafe on your iPhone

 Open the browser on your iPhone ~ Safari and Google both work well.

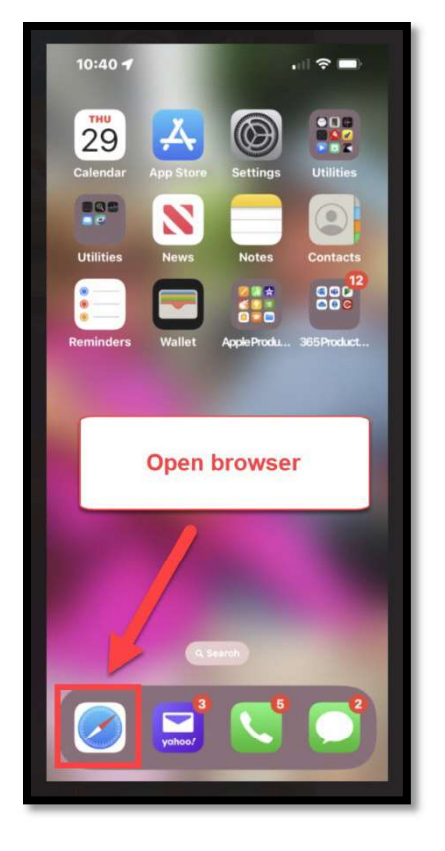

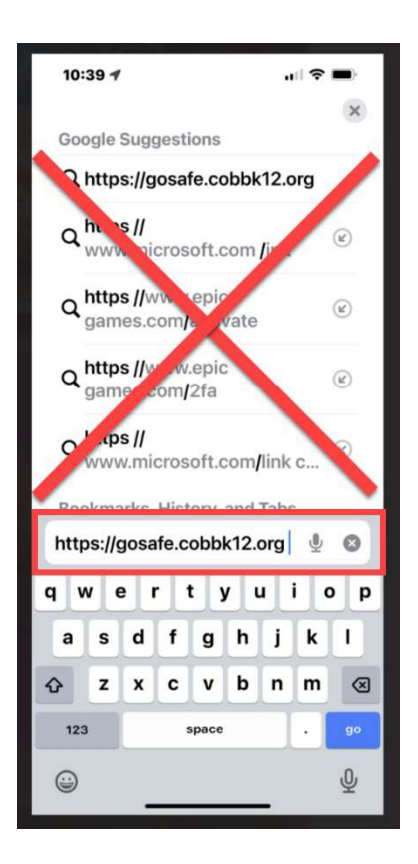

- 2. Type in <a href="https://gosafe.cobbk12.org">https://gosafe.cobbk12.org</a>
  - Do not select any suggested links.
  - Do not include any additional characters. To prevent this, add click the space bar after typing the url.

- 3. You will be re-directed to Microsoft Authenticator to multi-factor authenticate.
- 4. Type in your CCSD email and password; click Next.
- 5. Approve the sign in request.

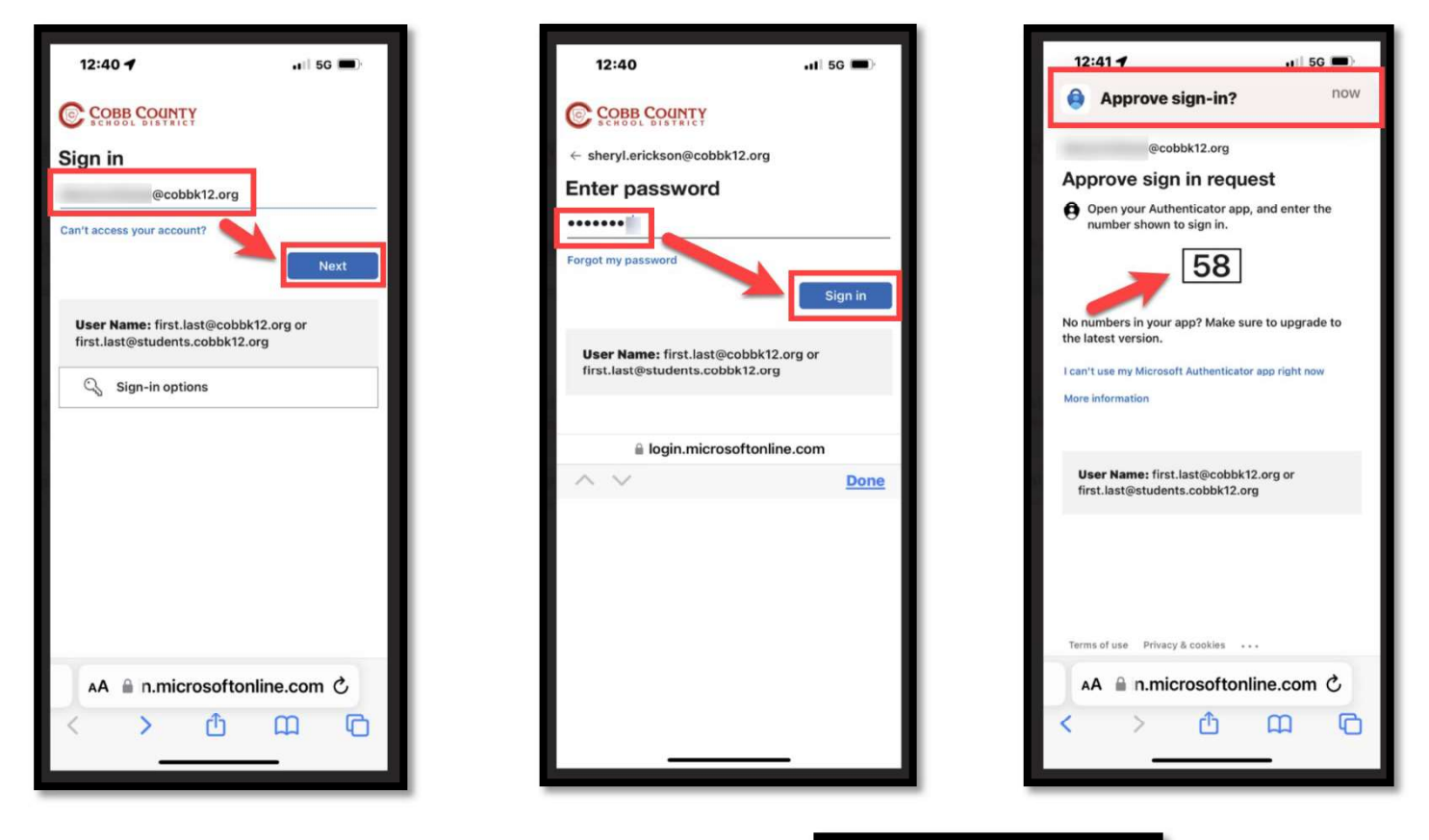

6. After authentication, return to your browser where you will be redirected to goSafe.

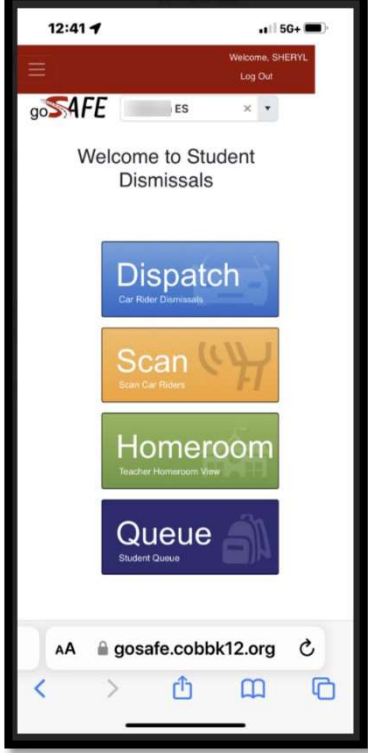

 To save this page to your Home Screen, click the share icon.
Select Add to Home Screen.

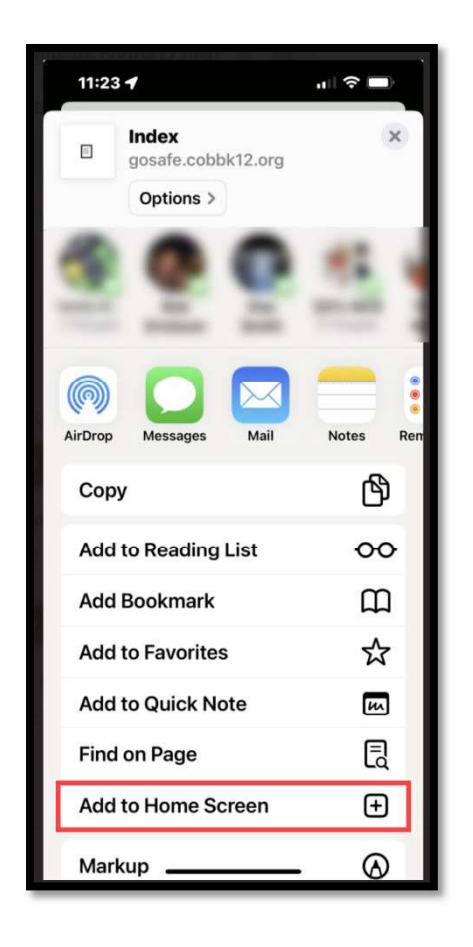

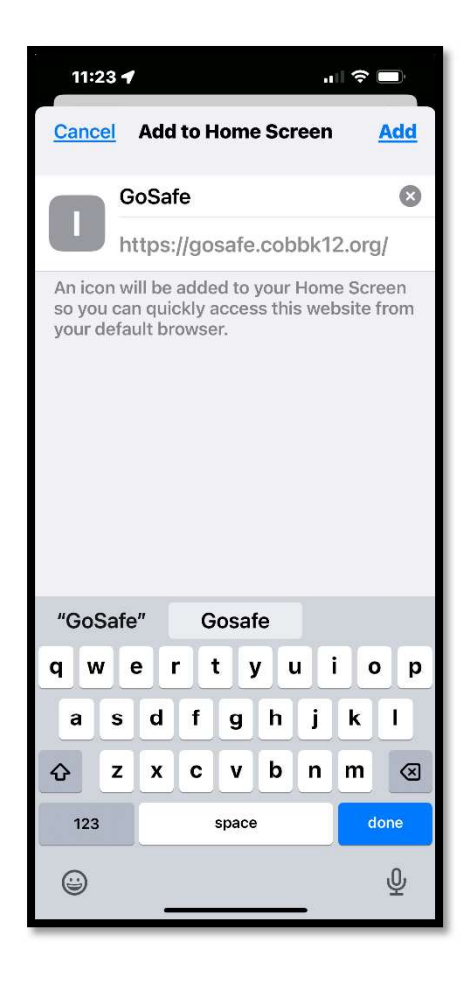

NOTE: Parents may also save their student barcode from ParentVue to their home screen using the same method